## การสร้างลายเซ็นดิจิทัล (Digital Signature) ด้วยโปรแกรม Foxit PDF

- 1. เปิดโปรแกรม Foxit PDF แล้วเปิดไฟล์ PDF ที่ต้องการลงลายเซ็นดิจิทัล (Digital Signature)
- 2. เลือกแถบเมนูคำสั่ง Protect > Certificates แล้วเลือกที่เมนูคำสั่ง Place Signature...

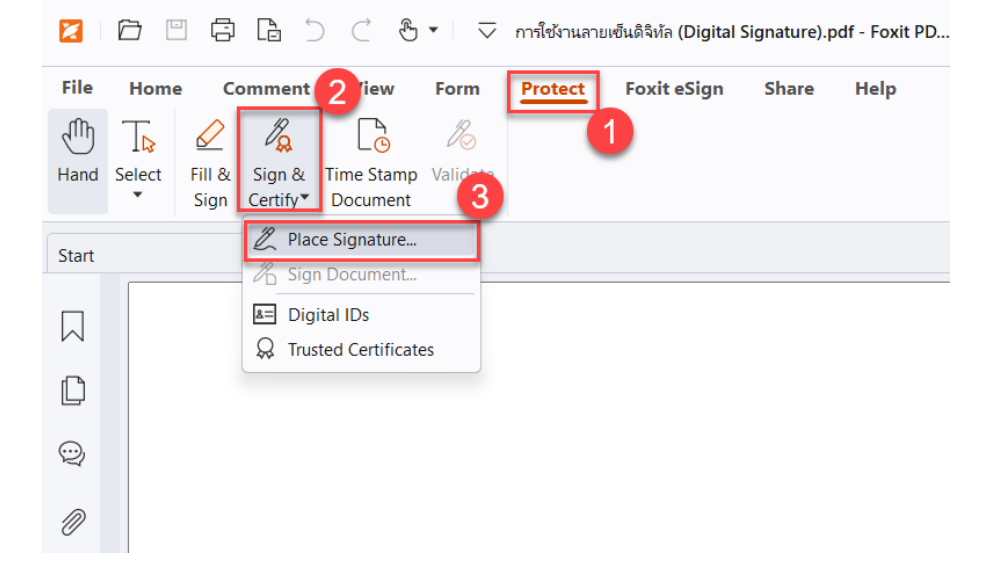

3. ลากเมาส์พอยเตอร์ เพื่อกำหนดหนดพื้นที่ในการวางลายเซ็นดิจิทัล (Digital Signature)

|        | 6 8 8                                 | ₿ ) C &•                            | 🗢 การใช้งานลายเชินดิจิ 🤇   | ) Search |      |           | Q•@•  | — 🗆 🗙                |
|--------|---------------------------------------|-------------------------------------|----------------------------|----------|------|-----------|-------|----------------------|
| File   | Home C<br>Tb<br>Select Fill &<br>Sign | Sign & Time Stamp Valid<br>Certify* | m <u>Protect</u> Foxit eSi | gn Share | Help |           |       | ~                    |
| Start  |                                       | การ์เซ้งานลายเซ็นดิจิห้ ×           |                            |          |      |           | 👻 Rec | duce the file size 👔 |
| $\Box$ |                                       |                                     |                            |          |      |           |       |                      |
| D      |                                       |                                     |                            |          |      |           |       |                      |
| Q      |                                       |                                     |                            |          |      |           |       |                      |
| Ø      | •                                     |                                     |                            |          |      |           |       |                      |
|        |                                       |                                     |                            |          |      |           |       | $\overline{\odot}$   |
|        |                                       |                                     |                            |          |      |           |       | <b>AJ</b>            |
|        |                                       |                                     |                            |          |      |           |       |                      |
| ~      | < 1/1                                 | • > » 哈 G                           |                            |          |      | E E II II | 0+    | 134.61% - 5.0        |

4. คลิกตัวเลือก ✓ ตามภาพ จากนั้นคลิกที่ปุ่ม Sign

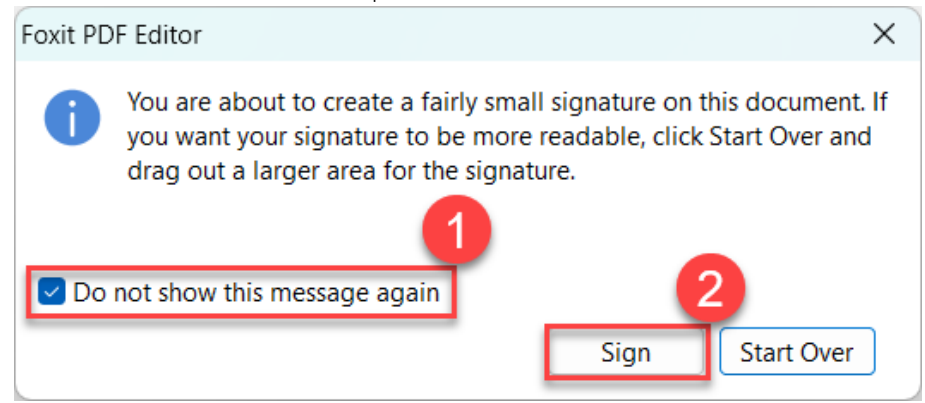

5. คลิกที่ปุ่ม Create

| Sign Document  |                                                                                                    | Х      |
|----------------|----------------------------------------------------------------------------------------------------|--------|
| Sign As:       | Info                                                                                                    |        |
| Signature Pre  | view                                                                                                    |        |
| Appearance     | Type: Standard Style  V Create                                                                                                    |        |
| THE<br>PUPE    | Digitally signed by<br>DN: C=TH, O=Naresuan University, CN=<br>, E=<br>@nu.ac.th<br>Reason: I am the author of this document<br>Location:<br>Date: 2024.06.21 09:46:32+0700'<br>Foxit PDF Reader Version: 2024.2.2 |        |
| Text For Signi | ing                                                                                                    |        |
| Location:      |                                                                                                    |        |
| Reason:        | I am the author of this document                                                                                                    | $\sim$ |
| Page Range     |                                                                                                    |        |
| All Pages      |                                                                                                    |        |
| O Pages:       | 1, of                                                                                                    | 1      |
|                | Sample: 1,5-9,12 ()                                                                                                    |        |
| Subset:        | All pages in range v                                                                                                    |        |
| Lock Docun     | nent After Signing                                                                                                    |        |
| Apply to Mul   | tiple Files Sign Cance                                                                                                    | el     |

6. เลือกประเภทลายเซ็นในรูปแบบ รูปภาพ (Image) และตั้งค่าข้อความที่ต้องการให้แสดงบนลายเซ็นดิจิทัล หลังจากนั้นคลิกที่ปุ่ม Browse

| Configure Signatur                                 | e Style   |      |              |          | ×            |
|----------------------------------------------------|-----------|------|--------------|----------|--------------|
|                                                    | T<br>Name | Draw |              | None     |              |
| 2<br>Configure Text                                |           |      | 3<br>Browse  | Clear    | Opacity      |
| Name                                               | Locatio   | n    | Evit version | 🗌 Distin | guished name |
| Text Property<br>Text Direction:<br>Configure Logo | Auto      |      | ~            |          | Font/Size    |
| Title:                                             |           | ]    |              | ОК       | Cancel       |

| Open                                                                                                    |                                               |                                                     |                       | ×                        |
|----------------------------------------------------------------------------------------------------|-----------------------------------------------|-----------------------------------------------------|-----------------------|--------------------------|
| $\leftarrow \rightarrow \checkmark \uparrow$                                                                                                    | 📜 « การสร้ > ลายเซ็นดิ                        | ~ C                                                 | Search ลายเซ็นดิจิทัล | م                        |
| Organize   New                                                                                                    | folder                                        |                                                     |                       | • 🔲 ?                    |
| Home Gallery Gallery Control Gallery Control G | esuan University                              | day<br><i>โสกสนาม</i><br>ลายเซ็นสำหรับ<br>DG-EN.png |                       |                          |
| Music                                                                                                    | *                                             |                                                     |                       |                          |
| File                                                                                                    | e name: การ์ใช้งานลายเซ็นดิจิทัล (Di <u>c</u> | gital Signature) 🗸                                  | All Supported 2       | (*.pdf;*.bmp ~<br>Cancel |

7. เลือกลายเซ็น ที่ต้องการนำมาใช้เป็นลายเซ็นดิจิทัล หลังจากนั้นคลิกที่ปุ่ม Open

8. ตั้งชื่อลายเซ็นดิจิทัล (Preset name) แล้วกดที่ปุ่ม OK

| Configure Signature | Style     |          |                     |          | ×            |  |  |  |
|---------------------|-----------|----------|---------------------|----------|--------------|--|--|--|
|                     | T<br>Name | Draw     | Image               | None     |              |  |  |  |
|                     | Th        | T<br>ene | anna                | l        |              |  |  |  |
| C                   |           |          | Browse              | Clear    | Opacity      |  |  |  |
|                     |           |          |                     |          |              |  |  |  |
| Date                | Reason    |          | Exit version Labels | U Distin | guished name |  |  |  |
| Text Property       |           |          |                     |          |              |  |  |  |
| Text Direction:     | Auto      |          | ~                   |          | Font/Size    |  |  |  |
| Configure Logo      |           |          |                     |          |              |  |  |  |
| Logo Browse         |           |          |                     |          |              |  |  |  |
| 1                   |           |          |                     |          |              |  |  |  |
| Title: ลานเซ็นภาษ   | าอังกฤษ   |          |                     | ОК       | Cancel       |  |  |  |

## จัดทำโดย กองบริการเทคโนโลยีสารสนเทศและการสื่อสาร มหาวิทยาลัยนเรศวร

## 9. หลังจากนั้นกดที่ปุ่ม Sign

| Sign Document                               | t ×                           |  |  |  |  |  |  |  |  |
|---------------------------------------------|-------------------------------|--|--|--|--|--|--|--|--|
| Sign As:                                    | THANAWAT PUNKHETNAKORN V Info |  |  |  |  |  |  |  |  |
| Signature Preview                           |                               |  |  |  |  |  |  |  |  |
| Appearance Type: ลานเซ็นภาษาอังกฤษ 🗸 Create |                               |  |  |  |  |  |  |  |  |
|                                             | Thananal                      |  |  |  |  |  |  |  |  |
| Text For Sign                               | ning                          |  |  |  |  |  |  |  |  |
| Location:                                   |                               |  |  |  |  |  |  |  |  |
| Reason:                                     | ×                             |  |  |  |  |  |  |  |  |
| Page Range                                  |                               |  |  |  |  |  |  |  |  |
| O All Pages                                 | 5                             |  |  |  |  |  |  |  |  |
| Pages:                                      | 1, of 1                       |  |  |  |  |  |  |  |  |
|                                             | Sample: 1,5-9,12              |  |  |  |  |  |  |  |  |
| Subset:                                     | All pages in range $\sim$     |  |  |  |  |  |  |  |  |
| Lock Document After Signing                 |                               |  |  |  |  |  |  |  |  |
| Apply to Multiple Files Sign Cancel         |                               |  |  |  |  |  |  |  |  |

10. เลือกโฟลเดอร์ที่ต้องการจัดไฟล์ที่ลงลายเซ็นดิจิทัล แล้วกดปุ่ม Save

| 🔀 Save As                                    |                                                            |                    |     |                      |        | $\times$ |
|----------------------------------------------|------------------------------------------------------------|--------------------|-----|----------------------|--------|----------|
| $\leftarrow \rightarrow \checkmark \uparrow$ | 📒 « Docu > สาธิต                                           | ดการ ∨             | С   | Search สาธิตการใช้งา | u      | ٩        |
| Organize 🔹 New                               | w folder                                                   |                    |     |                      | ≣ •    | ?        |
| Home<br>Gallery<br>Callery<br>Desktop        | laresuan University                                        | Name > A long time | ago |                      | Status |          |
| Pictures                                     | *                                                          | _                  |     | _                    |        |          |
| File name:<br>Save as type:                  | เอกสารการลงลายเซ็นดิจิหัล<br>PDF Files (*.pdf)<br>Settings |                    |     |                      |        | ~        |
| <ul> <li>Hide Folders</li> </ul>             |                                                            |                    |     | Save                 | Cancel |          |

11. เสร็จสิ้นการสร้างลายเซ็นดิจิทัล (Digital Signature)

## จัดทำโดย กองบริการเทคโนโลยีสารสนเทศและการสื่อสาร มหาวิทยาลัยนเรศวร